# 停車場系統操作說明

## 1. 主畫面介紹:

\*

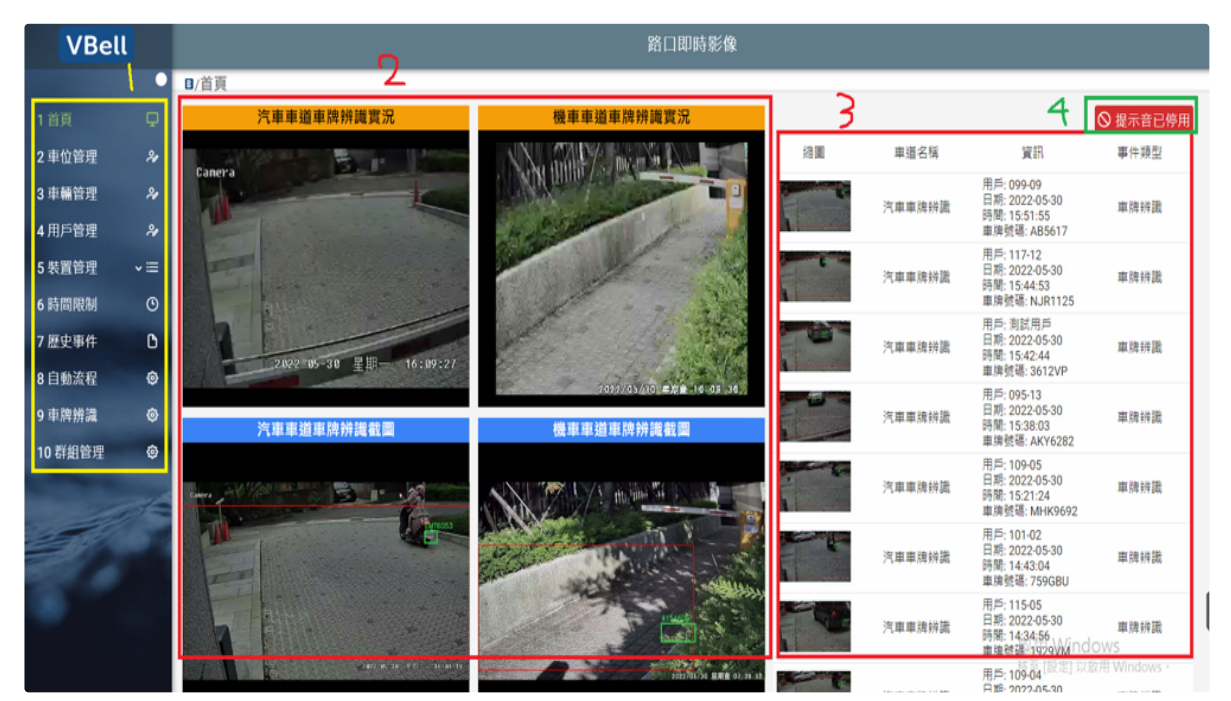

悅明達車牌辨識主畫面

功能區塊介紹:

(1)1號黃色範圍為側邊攔選單區。

(2) 2號紅色範圍為即時畫面區,分為上下部分。上半部為即時串流 畫面,下半部分為最後一張辨識之照片。

(3) 3號紅色範圍為即時辨識結果。

(4) 4號綠色範圍為租客之提示聲音是否要在電腦中開啟或關閉。

## 2. 車位建立以及修改:

| VBel    | ι  |                    |                                | 用戶車牌建檔                  |           |
|---------|----|--------------------|--------------------------------|-------------------------|-----------|
|         | •  | ₿/車位管理             |                                |                         |           |
| 1 首頁    | Q  | 2(新增)              |                                |                         |           |
| 2 車位管理  | 21 | 1 +建立車位資料 ① 匯入功能說明 |                                | D 楼板下載 🛛 + 講選擇匯入檔案      | Q. 查詢車位號碼 |
| 3 車輛管理  | *  | 車絡砂碼 11 ▽          | 田戶久穏 †↓ ▽                      | 電台直接 11 ▽               |           |
| 4 用戶管理  | *  |                    | 7177 - 14 1 <del>77</del> 14 0 | aaa.779 1171 1 € 12     |           |
| 5 裝置管理  | ~≡ | b1                 | 無                              | 尚未占用                    | 2(修改) 💿   |
| 6時間限制   | ٩  | b2                 | 無                              | 尚未占用                    | 0         |
| 7 歷史事件  | D  |                    |                                | < 第1頁-共1頁 🂙 > >> 🛛 10 🌱 |           |
| 8 自動流程  | ۲  |                    |                                |                         |           |
| 9 車牌辨識  | ۲  |                    |                                |                         |           |
| 10 群組管理 | ۲  |                    |                                |                         |           |
|         | 4  |                    |                                |                         |           |

車位管理頁面

步驟:

(1) 進入左方選單的"車位管理"頁面(1號橘色框框)

(2) 如果想要新增車位請點選2號橘色框框內的綠色"建立車位資 料"按鈕,如果想要修改車位資料請點選2號橘色框框內的綠色"齒輪 符號"按鈕

| 日本位管理       日本位管理         1 首頁       口         2 車位管理       ・         3 車幅管理       ・         4 用戶管理       ・         5 表習管理       ・                                                                                                    |                                                                                                    |
|----------------------------------------------------------------------------------------------------|----------------------------------------------------------------------------------------------------|
| 1 自頁       マ         2 車位論理       ト         3 車輪論理       ク         4 用戶管理       ク         5 装置論理       ・    1 1 2 用戶名稱 11 2 用戶名稱 11 2 成素占用 1 2 成素占用                                                                                                    | •                                                                                                    |
| 2 申位論理     ・     ●     ●     ●     ●     ●     ●     ●     ●     ●     ●     ●     ●     ●     ●     ●     ●     ●     ●     ●     ●     ●     ●     ●     ●     ●     ●     ●     ●     ●     ●     ●     ●     ●     ●     ●     ●     ●     ●     ●     ●     ●     ●     ●     ●     ●     ●     ●     ●     ●     ●     ●     ●     ●     ●     ●     ●     ●     ●     ●     ●     ●     ●     ●     ●     ●     ●     ●     ●     ●     ●     ●     ●     ●     ●     ●     ●     ●     ●     ●     ●     ●     ●     ●     ●     ●     ●     ●     ●     ●     ●     ●     ●     ●     ●     ●     ●     ●     ●     ●     ●     ●     ●     ●     ●     ●     ●     ●     ●     ●     ●     ●     ●     ●     ●     ●     ●     ●     ●     ●     ●     ●     ●     ●     ●     ●     ●     ●     ●     ●     ●     ●     ●     ●     < |                                                                                                    |
| 3 車幅管理     ・       4 用戶管理     ・       5 装置管理     ・         b1     無   尚未占用                                                                                                    | Image: Second second second |
| 4 用戶管理                                                                                                    | 0                                                                                                    |
| 5 装置管理 V III 制 用 尚未占用                                                                                                    |                                                                                                    |
|                                                                                                    |                                                                                                    |
| 6時間限制 ② 新爆車位資料 こくがはたい くびをはたい てくほう                                                                                                    | ۲                                                                                                    |
| 7 歷史事件 0 3 (必項) 4 (送與) 3 (送項)                                                                                                    | 0                                                                                                    |
| 8 自動流程                                                                                                    | 8                                                                                                    |
| 9車牌拼識 ◎                                                                                                    |                                                                                                    |
| 10 群組管理 @ × 取測(Cancel) / 創建(Create)                                                                                                    | _                                                                                                    |
| and the second second se                                                                                                    |                                                                                                    |
|                                                                                                    |                                                                                                    |

車位管理畫面

## (3) 3號橘色框框為車位名稱(需要填入)

(4) 4號橘色框框所標示區域為"選擇車輛",可以選擇當前車位是否 開放"已經建立"之車輛停車,如果想要開放請從4號橘色框框選擇有 哪些車輛可以停放於此車位。此欄位只會羅列出當前"已經建立"之 車輛,如果想要開放停於此停車格的車輛尚未建立的話請進入左方 選單的"車輛管理"頁面創建。(創建完之後此車輛才會出現於4號橘色 框框中的選單)

(5) 5號橘色框框所標示區域為"選擇用戶",可以選擇當前車位是否為"已經建立"之用戶所擁有,如果是的話請點5號橘色框框選擇此車 位為當前哪個用戶所擁有。此欄位只會羅列出當前"已經建立"之用 戶,如果停車格擁有者尚未建立請先進入左方選單的"用戶管理"頁 面創建。(創建完之後此用戶才會出現於5號橘色框框裡的選單)

(6) 請點選6號橘色框框內的綠色"創建"(新增)或"儲存"(修改)按鈕來 新增或更改車位資料

## 3. 車輛建立以及修改

| VBel     | l  |              |            | 用戶車牌發                | 建檔         |                  |
|----------|----|--------------|------------|----------------------|------------|------------------|
|          | •  | ◙/車輛管理       |            |                      |            |                  |
| 1首頁      | Q  | 2(新增)        |            |                      |            |                  |
| 2 車位管理 1 | 2  | +建立車籍資料 〇 匯. | 入功能說明      |                      | D 様板下載 + 🕯 | 避擇匯入檔案 Q 查詢 車牌號碼 |
| 3 車輛管理   | *  | 車牌號碼 ↑↓ ▽    | E_TAG 1↓ ∀ | 用戶名稱 ↑↓ ▽            | 停放位置 1↓ ▽  | 2(修改) 3-車位列表     |
| 4 用戶管理   | *  | 100/0000     |            | 田安1                  | 尚主入場       |                  |
| 5 裝置管理   | *≡ | 4443333      |            | 엔슐                   | 同本八個       | ♥ 単位列表(∠面)       |
| 6時間限制    | ٩  | BBB0525      |            | 租客1                  | 尚未入場       | ● 車位列表(2個)       |
| 7 歷史事件   | ß  | 2436622      |            | 租客2                  | 尚未入場       | ● 単位列表(1個)       |
| 8 自動流程   | ۲  | YUUJIM       |            | 無                    | 尚未入場       | ● 車位列表(1個)       |
| 9 車牌辨識   | ٩  | YUIOKM       |            | 無                    | 無車位        | ● 車位列表(0個)       |
| 10 群翘管理  | ø  | ТҮОІЈМ       |            | 無                    | 無車位        | ● 車位列表(0個)       |
|          | dê | 8620K9       |            | 無                    | 無車位        | ● 車位列表(0個)       |
|          |    |              |            | ≪ < <b>第1頁-共1頁 ∀</b> | > » 10 ¥   |                  |
|          |    |              |            |                      |            |                  |

車輛管理畫面

步驟:

(1) 請點選左方選單"車輛管理"頁面(1號橘色框框)

(2) 如果想要新增車輛請點選2號橘色框框內的綠色"建立車籍資 料"按鈕,如果想要修改車輛資料請點選2號橘色框框內的綠色"齒輪 符號"按鈕

### (3) 3號橘色框框內的黃色按鈕為車輛底下的車位列表

| VBel    | ι   |                |            | 用戶車牌建橋           | 2<br>4                                |                        |
|---------|-----|----------------|------------|------------------|---------------------------------------|------------------------|
|         | •   | ₿/車輛管理         |            |                  |                                       |                        |
| 1 首頁    | Ŗ   |                |            |                  |                                       |                        |
| 2 車位管理  |     | +建立車籍資料 〇 匯入功約 | 5說明        |                  | D 橫板下載 + â                            | 青選擇匯入檔案 Q 查詢 車牌號碼      |
|         |     | 南油融建 +: ▽      | E TAG +1 V | 田后之ॉ +1 ▽        | <b>德</b> 防伯爾 +1 ▽                     |                        |
| 4 用戶管理  |     |                |            | /12/-12/149 (¢ U | 17 OA 12 ME 14 0                      |                        |
| 5 裝置管理  | - ≡ | VVV9999        |            | 租客1              | 尚未入場                                  | ◎ 車位列表(2個)             |
| 6時間限制   | ©   | 新增車籍資料         | 5(選埴)      | 6                | (選埴)                                  | 7(選埴)                  |
| 7 歷史事件  | 0   | 4(必)模)         | 5(送渠)      | 「選擇用戶            |                                       |                        |
| 8 自動流程  | ٢   | 車牌號碼(必填)       | E-TAG      |                  | ───────────────────────────────────── |                        |
| 9 車牌辨識  | ۲   | 選擇時間段          | ~          |                  |                                       |                        |
| 10 群組管理 | ۲   | L8(選埴)         |            |                  |                                       | 9                      |
|         |     | 0(~~~))        |            |                  | ×                                     | 取消(Cancel) ✓創建(Create) |
|         | 1   |                |            |                  |                                       |                        |
|         |     | 2689QZ         |            | 相答1              | 向禾人場                                  | ◎ 車位列表(1個)             |
|         |     |                |            | 巛 < 第1頁-共1頁 ⊻    | >>> 10 👻                              |                        |
|         |     |                |            |                  |                                       |                        |
|         |     |                |            |                  |                                       |                        |
|         |     |                |            |                  |                                       |                        |
|         |     |                | 車          | 兩檔案建立步驟          |                                       |                        |

(4) 4號橘色框框為車牌欄位(需要填入)

(5) 5號橘色框框為E-tag欄位(如果採用"車牌辨識"非必填入,如果採用"E-tag辨識"則必須填入)

(6) 6號橘色框框所標示區域為"選擇用戶",可以選擇當前車輛是否 為"已經建立"之用戶所擁有,如果是的話請點6號橘色框框選擇此車 輛為哪個用戶所擁有。此欄位只會羅列出當前"已經建立"之用戶, 如果車輛擁有者尚未建立請先進入左方選單的"用戶管理"頁面創 建。(創建完之後此用戶才會出現於6號橘色框框裡的選單)

(7)7號橘色框框所標示區域為"選擇車位",可以選擇當前車輛是否可以停放於"已經建立"之車位,如果是的話請點7號橘色框框選擇此車輛可以停放的車位。此欄位只會羅列出當前"已經建立"之停車位,如果車輛想要停放之停車格尚未建立請先進入左方選單的"車位管理"頁面創建。(創建完之後此停車位才會出現於7號橘色框框中的選單)

(7-注意) 如果案場有實施管進,則車位(7號橘色框框所標示範圍)為 必要填入,不然車輛會被系統擋住而造成無法進場 (8)8號橘色框框為"時間限制",可以選擇當前車輛是否有時間限制,如果有的話請從8號橘色框框選擇時間區段進行時間管理,如果 找不到需要的時間段可以進入左方選單的"時間限制"頁面建立時間 限制。(創建完之後此時間限制才會出現於8號橘色框框中的選單)

(9) 填入完畢之後,請點選9號橘色框框內的綠色"創建"(新增模式)按 鈕或是"儲存"(修改模式)按鈕來更改車輛資料

## 4. 用戶建立以及修改

|           |                                                                                             | 用戶建檔                                                                                                    |                                                                                                    |
|-----------|---------------------------------------------------------------------------------------------|----------------------------------------------------------------------------------------------------|----------------------------------------------------------------------------------------------------|
| ◙/用戶管理    |                                                                                             |                                                                                                    |                                                                                                    |
| 2(新增)     |                                                                                             |                                                                                                    |                                                                                                    |
| + 建立用戶資料  |                                                                                             |                                                                                                    | Q. 查詢 用戶名稱                                                                                                    |
| 用戶名稱 1↓ ♡ | 用戶群組 ↑↓                                                                                     | 備註 1↓ ▽                                                                                                    | 2(修改)                                                                                                    |
| 在61       | 毎                                                                                           |                                                                                                    |                                                                                                    |
| 任/=1      | m                                                                                           |                                                                                                    | <b>U</b> BX                                                                                                    |
| 租客1       | 無                                                                                           | SS                                                                                                    | ◎ 修改                                                                                                    |
| \$\$      | 無                                                                                           |                                                                                                    | ◎ 修改                                                                                                    |
| \$\$\$    | 無                                                                                           |                                                                                                    | ❷ 修改                                                                                                    |
| 租客2       | 租戶                                                                                          | A楝別                                                                                                    | ❷ 修改                                                                                                    |
|           |                                                                                             | 第1頁-共1頁 🎽 🗦 🚿 🔢 🔰                                                                                                    |                                                                                                    |
|           |                                                                                             |                                                                                                    |                                                                                                    |
|           |                                                                                             |                                                                                                    |                                                                                                    |
|           |                                                                                             |                                                                                                    |                                                                                                    |
|           | ③/用戶管理<br>2(新增)<br>+建立用戶資料       用戶名稱 11 平       位戶1       昭客1       SS       SS5       唱客2 | ①,用戶管理         2(新增)         +建立用戶資料         用戶名稱 11 ♡         位戶1         塩21         超客1         5S         扁         SS         超客2         超客2         日         (         ( | 用戶登場         第一時登場         2(新増)       2(新増)         # 建立用戶変積       用戶登場 1.1 7       用戶登場 1.1 7         用戶登場 1.1 7       用戶登場 1.1 7       棚匠 1.1 7         相互1       畑豆 1.1 7       畑匠 1.1 7         健臣1       鹿       55         55       畑       55         55       畑       4種別         恒窓2       相戶       A標別         (° < ( 東1項-共1頁 > ) ) 10 >       10 > |

用戶管理畫面

步驟:

### (1) 請點選左方選單"用戶管理"頁面(1號橘色框框)

(2) 如果想要新增用戶請點選2號橘色框框內的綠色"建立用戶資 料"按鈕,如果想要修改用戶資料請點選用戶右方2號橘色框框內的 綠色"修改"按鈕

| VBel    | l |           | 用戶建檔                                                                                                    |            |
|---------|---|-----------|----------------------------------------------------------------------------------------------------|------------|
|         | • | ■/用戶管理    |                                                                                                    |            |
| 1 首頁    | Ţ |           |                                                                                                    |            |
| 2 車位管理  |   | + 建立用戶資料  |                                                                                                    | Q. 查詢 用戶名稱 |
| 3 車輛管理  |   | 用戶名稱 ↑↓ ▽ | 用戶群組 11                                                                                                    |            |
| 4 用戶管理  |   | #51       | 5 + 增加器终端机                                                                                                    | 0 10 70    |
| 5 裝置管理  |   | 12P1      | 3(必填) <u>4(選填)</u>                                                                                                    | 9 75 CX    |
| 6 時間限制  |   | 租客1       | - 用戶编稿                                                                                                    | ● 修改       |
| 7 歷史事件  | 0 | \$\$      |                                                                                                    | ● 修改       |
| 8 自動流程  | ٢ | 555       | 備註                                                                                                    | ● 修改       |
| 9 車牌辨識  |   | 租客2       |                                                                                                    | ● 修改       |
| 10 群組管理 | ٢ |           | 手機誘碼         >         >         >         *         *         *         *         *         *         *         *         *         *         *         *         *         *         *         *         *         *         *         *         *         *         *         *         *         *         *         *         *         *         *         *         *         *         *         *         *         *         *         *         *         *         *         *         *         *         *         *         *         *         *         *         *         *         *         *         *         *         *         *         *         *         *         *         *         *         *         *         *         *         *         *         *         *         *         *         *         *         *         *         *         *         *         *         *         *         *         *         *         *         *         *         *         *         *         *         *         *         *         *         *         *         * <th></th> |            |
|         |   |           | 7<br>× 限测(Cance) ✓ 解證(Create)                                                                                                    |            |

用戶管理設定

(3) 點開之後,即可看到以下畫面,3號橘色框框為"用戶名稱"欄 位,此欄位為必須填入。

(4) 4號橘色框框為用戶群組,為選填欄位。此欄位會顯示當前"已經 建立的群組",如果尚未建立請先進入左方選單的"群組管理"頁面創 建。(創建完群組才會出現於此選單中)

(5) 5號橘色框框裡的綠色按鈕為"增加聯絡資料",可以為此用戶新 增聯絡方式

(6) 6號橘色框框所標示範圍為"聯絡資料",可以選擇手機號碼、 email、line以及電話號碼4種聯絡方式(選填)

(7) 填寫完畢之後請點選7號橘色框框內的綠色"創建"(新增模式)或 是"儲存"(修改模式)按鈕

## 5. 時間限制建立以及修改

| ● i/時間限制         1首頁       C         2単位管理       2         3 単輪管理       4         4 用戶管理       4         5 裝置管理       1         2       停車場院訪妈23         6 許爾限制       0         5 裝置管理       2         6 許爾限制       0         7 歴史事件       0         8 自動流程       0         9 車産購買       0         10 群組管理       (* < ★1 萬 - ★1 萬 > ) * 10 ×                                                                                                    | VBell    |    |                                  | 車輛時間限制                 |            |
|----------------------------------------------------------------------------------------------------|----------|----|----------------------------------|------------------------|------------|
| 1首頁       C         2単位管理       ・         3 単幅管理       ・         4 用戶管理       ・         5 装置管理       -         5 装置管理       -         6 訪問原制       ・         7 歴史事件       ・         9 申廃辨識       ・         10 群組管理       ・         10 群組管理       ・                                                                                                    |          | •  | ☑/時間限制                           |                        |            |
| 2 単位管理       ・         3 車幅管理       ・         4 用戶管理       ・         5 表置管理       ・         1 一       ●         6 時間限制名稿 1.1       ●         9 準厚措識       ●         10 群組管理       ●                                                                                                    | 1首頁      | Ç  | 2(新增)                            |                        |            |
| 3 車幅管理 ふ       ・       時間限制名稱 1.1       時間限制名稱 1.1       時間限制名稱 1.1       ○         5 表置管理 1 ~ 三       ・       停車場開放時段12.3       OR       ②(修改) ④       ●         6 時間限制名 ①       ・       停車場開放時段2       OR       ④       ●       ●       ●       ●       ●       ●       ●       ●       ●       ●       ●       ●       ●       ●       ●       ●       ●       ●       ●       ●       ●       ●       ●       ●       ●       ●       ●       ●       ●       ●       ●       ●       ●       ●       ●       ●       ●       ●       ●       ●       ●       ●       ●       ●       ●       ●       ●       ●       ●       ●       ●       ●       ●       ●       ●       ●       ●       ●       ●       ●       ●       ●       ●       ●       ●       ●       ●       ●       ●       ●       ●       ●       ●       ●       ●       ●       ●       ●       ●       ●       ●       ●       ●       ●       ●       ●       ●       ●       ●       ●       ●       ●       ●       ●       ●                                                                    | 2 車位管理   | 2  | + 建立時間限制                         |                        | Q. 查詢 車牌號碼 |
| 4 用戶管理                                                                                                    | 3 車輛管理   | 21 | 結開明制名稱 1                         | 結開閉到編編 11 ▽            |            |
| 5 裝置管理 1 ~ E        停車場開放時段123       OR       2(修改) 6         6 訪問問題         停車場開放時段2       OR       0         7 歴史事件 C         AND       0         8 自動流程              9 車牌崩流                 10 群組管理                                                                                                    | 4 用戶管理   | 21 | ACTIVITY OF ACTIVITY OF ACTIVITY | N/14/17/10/248/44 19 0 |            |
| 6 時間限制         ○         停車準需防時段2         OR         ●           7 歴史事件         ○         >         teting times         AND         ●           8 自動炭程         ○         >         相客時間限制         OR         ●           9 車廃貯満         ○            ●         ●         ●         ●         ●         ●         ●         ●         ●         ●         ●         ●         ●         ●         ●         ●         ●         ●         ●         ●         ●         ●         ●         ●         ●         ●         ●         ●         ●         ●         ●         ●         ●         ●         ●         ●         ●         ●         ●         ●         ●         ●         ●         ●         ●         ●         ●         ●         ●         ●         ●         ●         ●         ●         ●         ●         ●         ●         ●         ●         ●         ●         ●         ●         ●         ●         ●         ●         ●         ●         ●         ●         ●         ●         ●         ●         ●         ●         ●         ●< | 5 裝置管理 1 | •≡ | > 停車場開放時段123                     | OR                     | 2(修改) 💿    |
| 7 歷史專件       ○       iteting times       AND       ◎         8 自動流程       ◇       相容時間制       OR       ◎         9 車開開論       ◇       日       ○       ○       ○         10 群組管理       ◇       ○       ○       ○       ○       ○                                                                                                    | 6 時間限制   | ©  | > 停車場開放時段2                       | OR                     | 0          |
| 8自動流程       ②         9車廃耕瀧       ③         10 群組管理       ③                                                                                                    | 7 歷史事件   | ß  | > testing times                  | AND                    | •          |
| 9 車際辦灘  ③ 10 群組管理 ③                                                                                                    | 8 自動流程   | ۲  | > 租客時間限制                         | OR                     | ۲          |
| 10 群組管理 ③                                                                                                    | 9 車牌辨識   | ۲  |                                  | 《 〈 第1頁-共1頁 〉 〉 10 >   |            |
|                                                                                                    | 10 群組管理  | ۲  |                                  |                        |            |
|                                                                                                    | A        | 1  |                                  |                        |            |

時間限制之建立以及修改

步驟:

(1) 請先進入左方選單的"時間管理"頁面(1號橘色框框)

(2) 如果想要新增時間限制請點選2號橘色框框內的綠色"建立時間限制"按鈕,如果想要修改時間限制資料請點選2號橘色框框內的綠 色"齒輪符號"按鈕

| VBell    |    | 用戶建檔                                                             |
|----------|----|------------------------------------------------------------------|
|          | •  | 0/時間限制                                                           |
| 1 首頁     | Ţ. |                                                                  |
| 2 車位管理   | 24 |                                                                  |
| 3 車輛管理   | 24 | 新增時间段前<br>3                                                      |
| 4 用戶管理   | 2  |                                                                  |
| 5 裝置管理 🔷 | =  |                                                                  |
| 6時間限制    | •  |                                                                  |
| 7 歷史事件   | 0  |                                                                  |
| 8 自動流程   | ۲  |                                                                  |
| 9 車牌辨識   | ۲  | 29 30 31 1 2 3 4                                                 |
| 10 群組管理  | ۲  | 5 6 7 8 9 10 11 « < ) () 10 10 · · · · · · · · · · · · · · · · · |
|          |    | - 12 613 2 14 13 613 17 18 -                                     |
| 1        | 6  | 19 20 21 22 23 24 25                                             |
|          |    | 26 27 28 29 30 1 2                                               |
| 100      |    | <u>^ 6-4</u>                                                     |
|          |    |                                                                  |
|          |    |                                                                  |

(3) 3號橘色框框內的"名稱"為必須填入之欄位

(4) 4號橘色框框內的按鈕為新增時間限制,可以新增時間限制範圍

時間限制之建立以及修改

(5) 新增時間限制之後, 請點選5號橘色框框區域來展開月曆

(6-1) 6-1橘色框框為展開後的月曆

(6-2) 請先選擇"起始時間段"(6-2橘色框框)

(6-3) 再選擇"結束時間段"(6-3橘色框框)

(6-4) 選擇完成之後請按"確認"(6-4橘色框框)

| VBell   | l  | 用戶建檔                                                    |
|---------|----|---------------------------------------------------------|
|         | •  | 0/時間限制                                                  |
| 1 首頁    | Q  |                                                         |
| 2 車位管理  | 24 | + 建立時間限制 Q 查詢 車牌號碼                                      |
| 3 車輛管理  |    |                                                         |
| 4 用戶管理  |    | 新描時間限制 + 增加時間範圍                                         |
| 5 裝置管理  | ~≡ |                                                         |
| 6 時間限制  | ©  | 車輛時間限制 OR ✓                                             |
| 7 歷史事件  | C  | ○ 有父時間 総 ~ 迄                                            |
| 8 自動流程  | ۲  | 2022/06/13 11:38 - 2022/06/14 11:38 ● × 83年 6-5時間條件填寫完畢 |
| 9 車牌辨識  | ۲  |                                                         |
| 10 群組管理 | ۲  | ✓ 創進(Create) × 取消(Cancel)                               |
|         |    |                                                         |
|         |    |                                                         |
|         |    |                                                         |

時間條件填寫完成後的樣子

### (6-5) 6-5橘色框框為時間限制日期選擇完成之後的結果

(7) 以上皆填入完畢之後,請點選7號橘色框框內的"創建"(新增模式) 或是"儲存"(修改模式)按鈕

## 6.歷史紀錄查詢

| VBell   | l  |        |         | 歷史紀錄                |                                                            |          |
|---------|----|--------|---------|---------------------|------------------------------------------------------------|----------|
|         | •  | ■/歷史事件 |         |                     |                                                            | 註1       |
| 1 首頁    | Q  |        |         |                     |                                                            |          |
| 2 車位管理  | %  |        |         |                     | 2                                                          | L D      |
| 3 車輛管理  | 2  | 缩圖     | 車道名稱    | 時間                  | ▼ 事件類型 3 用戶名稱 E-Tag / 車牌號碼                                 | 驗證狀態 ♡   |
| 4 用戶管理  | 2  |        |         |                     | 酉詞區間(起~迄) Ⅲ2                                               | -        |
| 5 裝置管理  | -≡ |        | 機車道攝影機  | 2022-06-09 13:07:36 | 2022/06/08 12:00 AM - 2022/06/09 12:00 AM B 89QZ           | 🙁 尚未驗證   |
| 6 時間限制  | ©  |        |         |                     | 6月 • 2022 • 〈 〉                                            |          |
| 7 歷史事件  | ٥  | 1      | 機車道攝影機  | 2022-06-09 13:07:35 | 8 - I I I I T F 689QZ]                                     | 🛞 尚未驗證   |
| 8 自動流程  | ۲  |        |         |                     | 29 30 31 <b>4</b> <sup>1</sup> <b>1 4</b> -3 <b>3 4</b>    | 2        |
| 9 車牌辨識  | ۲  |        | 機車道攝影機  | 2022-06-09 13:06:17 | 5 6 7 8 9 10 11 2889QZ                                     | 🙁 尚未驗證   |
| 10 群組管理 | ۲  |        |         |                     | 12 13 14 15 16 17 18                                       |          |
| -       |    |        | 機車道攝影機  | 2022-06-09 13:06:15 | 19 20 21 22 23 24 25 689QZ                                 | ✓ 驗證成功   |
| 1       | 1  | b.522  |         |                     | <sup>26</sup> <sup>27</sup> <b>4<sup>2</sup> 4 4 3 1 2</b> |          |
|         |    |        | 機車道攝影機  | 2022-06-09 13:06:15 | 5 <sup>689</sup> QZ]                                       | ⊗ 尚未驗證   |
| 21.6    |    |        |         |                     | 12:00 AM<br>満空 マ マ マ 価認                                    | 0        |
|         |    |        | 機車道攝影機  | 2022-06-09 13:05:57 | <b>5</b> 8962]                                             | (४) 尚未驗證 |
|         |    |        |         |                     |                                                            | Class of |
|         |    |        | 一一個一個一個 | 2022-06-09 13:05:57 | 車得辨識 租客1 2689QZ ₫                                          | ♥ 驗證成功   |
|         |    |        |         |                     |                                                            |          |

歷史紀錄時間條件搜尋操作說明

步驟:

(1) 請先點選左邊選單裡的"歷史紀錄", 即可進入到歷史紀錄頁面(1 號橘色框框)

(2) 現在您已進入到歷史紀錄頁面,如果要使用歷史紀錄裡面的"時 間過濾"功能,請點選2號橘色框框內的一個"漏斗狀"符號

(3) 開啟時間過濾欄位之後,請點選3號橘色所標示的區塊,即可開 啟月曆來進行時間的篩選

(4-1) 請選擇想要"開始"查詢的"日期"(4-1橘色框框)

(4-2) 請選擇想要"開始"查詢的"時間"(4-2橘色框框)

(4-3) 請選擇想要"結束"查詢的"日期"(4-3橘色框框)

(4-4) 請選擇想要"結束"查詢的"時間"(4-4橘色框框)

(5) 選擇完成時間後,請點選5號橘色框框內的"確認"按鈕,即可進 行歷史紀錄的時間過濾

註1: 註1橘色框框內的按鈕為歷史紀錄匯出功能,可以將"過濾完 成"後的歷史紀錄匯出成EXCEL檔案 註2: 註2橘色框框內的按鈕為"複製"功能,可以複製那一筆歷史紀錄 所辯識到的"車牌號碼"或是"eTag",方便從歷史紀錄查資料回去建 立檔案使用

| VBell     | l  |        |        |                     |   |                                       | 歷史紀錄       | <b></b>    |      |      |               |
|-----------|----|--------|--------|---------------------|---|---------------------------------------|------------|------------|------|------|---------------|
|           | •  | ■/歷史事件 |        |                     | _ |                                       |            |            |      |      |               |
| 1首頁       | Q  |        |        |                     |   |                                       |            |            |      |      | -             |
| 2 車位管理    | 24 |        |        |                     |   |                                       |            |            |      |      | ۵             |
| 3 車輛管理    | 2  | 縮圖     | 車道名稱   | 時間                  | T | 事件類型                                  | 用戶         | 名稱 E-Tag / | 車牌號碼 | 驗證狀態 | 6             |
| 4 用戶管理    | 21 |        |        |                     |   |                                       |            |            | _    |      | 驗證狀態          |
| 5 裝置管理    | ~≡ |        | 機車道攝影機 | 2022-06-09 13:06:15 |   | 車牌辨識                                  | 租客1        | 2689Q      | 2 0  | 7    | ❷已經驗證 ~       |
| 6 時間限制    | ٢  |        |        |                     |   |                                       |            |            | _    |      | 清空 & 確認       |
| 7 歴史事件    | 0  |        | 機車道攝影機 | 2022-06-09 13:05:57 |   | 車牌辨識                                  | 租客1        | 268902     | Z D  |      |               |
| 8 自動流程    | ٢  |        |        |                     |   |                                       | (T + + - ) |            | _    |      | <i>Cl.</i>    |
| 9 車牌辨識    | ٢  |        | 機車這攝影機 | 2022-06-09 13:05:48 |   | 車牌辨識                                  | 相答1        | 2689Q2     | Z D  |      | ♥ 驗證成功        |
| 10 群組管理   | ۲  |        | 始南漢攝影機 | 2022-06-00 12:01:06 |   | ····································· | 田安日        | 26800      | 7    |      | C shitte with |
| Season in |    |        | 版半道理形成 | 2022-00-09 15:01:00 |   | 344 //4 9/1 pts                       | 1247       | 20094/     | 2    |      | ♥服直成功         |
|           |    | 85599  | 機車道攝影機 | 2022-06-09 10:01:07 |   | 車牌辨識                                  | 相客1        | 268902     | z D  |      | 《論語成功         |
|           |    |        |        |                     |   |                                       |            |            |      |      |               |
| 5         |    |        | 機車道攝影機 | 2022-06-09 10:01:00 |   | 車牌辨識                                  | 租客1        | 2689Q2     | z 💿  |      | ○ 驗證成功        |
|           |    | 35979  |        |                     |   |                                       |            |            | _    |      | -             |

歷史紀錄驗證狀態查詢

(6) 如果想要以"驗證條件"進行過濾,請點選6號橘色框框內"漏斗形 狀"的按鈕

(7) 請在7號橘色框框內選單中選擇想要以"已經驗證"或是"尚未驗 證"為條件進行過濾

(8) 選擇條件完成之後,請點選8號橘色框框內的"確認"按鈕。此功 能可與"時間過濾"功能一起使用

| VBell   |    |          |        |                     |         | 歷史紀錄    |         |   |        |
|---------|----|----------|--------|---------------------|---------|---------|---------|---|--------|
|         | •  |          | 機車道攝影機 | 2022-06-09 13:05:48 | 車牌辨識    | 租客1     | 2689QZ  | ٥ | ☆ 驗證成功 |
| 1百良     | Ŷ  |          |        |                     |         |         |         |   |        |
| 2 車位管理  | *  | -0       | 機車道攝影機 | 2022-06-09 13:01:06 | 車牌辨識    | 租客1     | 2689QZ  | ٥ | ☆ 驗證成功 |
| 3 車輛管理  | 24 |          |        |                     |         |         |         |   |        |
| 4 用戶管理  | *  |          | 機車道攝影機 | 2022-06-09 10:01:07 | 車牌辨識    | 租客1     | 2689QZ  | Ø | ☆ 驗證成功 |
| 5 装置管理  | *≡ |          |        |                     |         |         |         |   |        |
| 6時間限制   | 0  |          | 機車道攝影機 | 2022-06-09 10:01:00 | 車牌辨識    | 租客1     | 2689QZ  | ٥ | ● 驗證成功 |
| 7 歷史事件  | C  | 1000     |        |                     |         |         |         |   |        |
| 8 自動流程  | ۲  | 2559.52  | 機車道攝影機 | 2022-06-09 10:00:54 | 車牌辨識    | 租客1     | 2689QZ  | ٥ | ● 驗證成功 |
| 9 車牌辨識  | ø  |          |        |                     |         |         |         |   |        |
| 10 群組管理 | ۲  | 29032    | 機車道攝影機 | 2022-06-08 22:59:59 | 車牌辨識    | 租客1     | 2689QZ  | Ø | ☆ 驗證成功 |
|         |    |          | 機車道攝影機 | 2022-06-08 22:59:38 | 車牌辨識    | 租客1     | 2689QZ  | Ø | ◎驗證成功  |
|         |    | (109C) C | 機車道攝影機 | 2022-06-08 22:57:32 | 車牌辨識    | 租客1     | 2689QZ  | Ø | ♥驗證成功  |
|         |    |          |        | 註3                  | « < 1 2 | 3 4 5 5 | 註4 10 ~ |   |        |
|         |    |          |        |                     |         |         |         |   |        |

歷史紀錄頁面裡的分頁功能

註3: 註3橘色框框內的區域為歷史紀錄的分頁功能,可以進行跳頁或 是到下一頁之功能

註4: 註4橘色框框內的區域可以讓您選擇"一個頁面"內想要觀看"幾 筆"歷史紀錄之功能

## 7. 群組建立以及修改

| VBel    | ι  | 用戶建檔                    |
|---------|----|-------------------------|
|         | •  | 0/群組管理                  |
| 1首頁     | Ţ  |                         |
| 2 車位管理  | 2  | + 建立原相资料 2(新增) Q 查詢用戶名編 |
| 3 車輛管理  | 24 | 群組名稱 1. ▽ 2(修み)         |
| 4 用戶管理  | 24 |                         |
| 5 裝置管理  | ~≡ |                         |
| 6時間限制   | ©  | 相客 ● 修改                 |
| 7 歷史事件  | 0  | 營委會                     |
| 8 自動流程  | ۲  | (( ( 第1頁-共1頁 ) ) 10 )   |
| 9 車牌辨識  | ٢  |                         |
| 10 群組管理 | ۲  | 1                       |
|         |    |                         |

群組管理畫面

步驟:

(1) 請先點選左方選單的"群組管理"進入"群組管理"頁面(1號橘色框 框內所標示區域)

(2) 如果想要新增群組請點選2號橘色框框內的綠色"建立群組資 料"按鈕,如果想要修改群組請點選右方2號橘色框框內的"修改"按 鈕

| VBell                                                                                                    |    |                                                                                                    | 用戶建檔                                                   |                                                                                                    |
|----------------------------------------------------------------------------------------------------|----|----------------------------------------------------------------------------------------------------|--------------------------------------------------------|----------------------------------------------------------------------------------------------------|
| VBell           1 首頁           2 車位管理           3 車幅管理           4 用戶管理           5 裝置管理           6 時間限制           7 歷史事件           8 自動流程           9 車牌辨識           10 群組管理 |    | <ul> <li>●/群組管理</li> <li>+ 建立群組資料</li> <li>群組名稱 11 ▽</li> <li>Testing</li> <li>租客</li> <li>營委會</li> </ul> | 用戶建檔<br>新編發組資料<br>新編名碼<br>文 融資(Create)<br>文 創建(Create) | <ul> <li>Q 直詢用戶名場</li> <li>● 修改</li> <li>● 修改</li> <li>● 修改</li> <li>● 修改</li> <li>● 修改</li> </ul> |
|                                                                                                    | 10 |                                                                                                    |                                                        |                                                                                                    |
|                                                                                                    |    |                                                                                                    |                                                        |                                                                                                    |

群組管理設定

(3) 請於3號橘色框框內填入想要的群組名稱

(4) 填寫完成群組名稱之後,請點選4號橘色框框內的綠色"創建"(新 增模式)或是"儲存"(修改模式)按鈕

## 常見問題:

## Q: 如何幫車輛設定時間限制?

| VBel    | ι  |                  | 車輛時間限制                                      |            |
|---------|----|------------------|---------------------------------------------|------------|
|         | •  | ■/時間限制           |                                             |            |
| 1首頁     | ç  |                  |                                             |            |
| 2 車位管理  | *  | + 建立時間限制 2(新増)   |                                             | Q. 查詢 車牌號碼 |
| 3 車輛管理  | 2  | 防閉閉制名稱 11        | 防想想⇒1番冊 11 ▽                                |            |
| 4 用戶管理  | 24 | h4160/kK497±3144 | hidiolational and in a                      |            |
| 5 裝置管理  | ~≡ | > 停車場開放時段123     | OR                                          | 2(修仪) 💿    |
| 6 時間限制  | ٩  | 1 > 停車場開放時段2     | OR                                          | ۲          |
| 7 歷史事件  | D  | > testing times  | AND                                         | 0          |
| 8 自動流程  | ۲  |                  | <li>&lt; 第1頁:共1頁 &gt; &gt;&gt; 10 &gt;</li> |            |
| 9 車牌辨識  | ۲  |                  |                                             |            |
| 10 群組管理 | ٢  |                  |                                             |            |
|         |    |                  |                                             |            |

#### 時間管理頁面

### 步驟:

(1) 請先點選左邊選單裡的時間限制進入"時間限制"頁面(1號橘色框 框)

(2) 如果想要新增請點選2號橘色框框內的"建立時間限制"按鈕,如 果想要修改請點選右方2號橘色框框內的"齒輪"符號按鈕

| VBell         |     |                                              |      |   | 用戶建檔                     |                  |            |
|---------------|-----|----------------------------------------------|------|---|--------------------------|------------------|------------|
|               | •   | ₿/時間限制                                       |      |   |                          |                  |            |
| 1首頁           | Ω.  |                                              |      |   |                          |                  |            |
| 2 車位管理        | 24  | + 建立時間限制                                     |      |   |                          |                  | Q. 查詢 車牌號碼 |
| 3 車輛管理        | 24  | 臨時時制 名種 +1                                   |      |   | 林問想判選輯 +1 ▽              |                  |            |
| 4 用戶管理        | *   | NG 160 N2C 00 22 369 11                      |      |   | 8421e014210230004ee 11 0 |                  | _          |
| 5 裝置管理        |     | (第二十二日日1月1日1日1日1日1日1日1日1日1日1日1日1日1日1日1日1日1日1 |      |   | 00                       |                  |            |
|               | 新増  | 時間限制<br>3                                    |      |   |                          | 4 + 増加時間         | <b>₩</b>   |
| 7 歷史事件        |     | ~                                            | _ 道報 |   |                          |                  | •          |
| 8 自動流程        | -21 | 稱                                            | OR   | ~ |                          |                  |            |
| 9 車牌辨識        |     |                                              |      |   |                          |                  |            |
| 10 群組管理       |     |                                              |      |   |                          |                  | _          |
|               |     |                                              |      |   |                          | ✓ 創建(Create) × 助 | ð湾(Cancel) |
|               | 10  |                                              |      |   |                          |                  |            |
|               |     |                                              |      |   |                          |                  |            |
| 100 m (100 m) |     |                                              |      |   |                          |                  |            |

時間管理頁面

(3) 點開之後請於3號橘色框框內的區域填寫時間限制名稱(必填)

(4) 填完名稱之後,請點選4號橘色框框內的綠色"新增時間限制"按 鈕

| VBell   |    | 用戶建檔                                        |   |
|---------|----|---------------------------------------------|---|
|         | •  | ◎/時間限制                                      | _ |
| 1 首頁    | Ţ  |                                             |   |
| 2 車位管理  | 2  | +建立時間限制         Q 查詢車牌號碼                    |   |
| 3 車輛管理  | %  | 其簡照型之後 ·· · · · · · · · · · · · · · · · · · |   |
| 4 用戶管理  | 24 | 1710/K(6)2344 12 U                          |   |
| 5 裝置管理  | 新埠 | 描時間限制 + 増加時間範囲 ◎                            |   |
| 6時間限制   |    |                                             |   |
| 7 歷史事件  | 租  |                                             |   |
| 8 自動流程  |    |                                             |   |
| 9 車牌辨識  | 有  | 有效時間 起 ~ 遊                                  |   |
| 10 群組管理 |    | 5                                           |   |
| -       |    | ✓ 創選(Create) X职淌(Cancel)                    |   |
|         | -  |                                             |   |

時間管理頁面

## (5) 點完"新增時間限制"之後會看到5號橙色框框所標示的範圍,請 點擊此範圍用以跳出月曆選單

(6) 接下來會跳出月曆的部分,請依序選擇"開始日期"、"開始時間"、"結束日期"、"結束時間",詳情請見7-1~7-4

| VBell                                                    |                                                                  | 用戶建檔                                                                                                    |             |
|----------------------------------------------------------|------------------------------------------------------------------|----------------------------------------------------------------------------------------------------|-------------|
| 1 首頁<br>2 車位管理<br>3 車輛管理                                 | •<br>₽<br>%<br>%                                                 | 新端時間限制     + 増加時間範囲       名編                                                                                                    |             |
| 4 用戶管理<br>5 裝置管理<br>6 時間限制<br>7 歷史事件<br>8 自動流程<br>9 車牌辨識 | \$<br>, ≣<br>©<br>0<br>0<br>0<br>0<br>0<br>0<br>0<br>0<br>0<br>0 | 有效時間 起 ~ 迄       □       × 移除       請檢直格式         5月 ▼ 2022 ▼         ×       >         1       2       3       4       5       6       7         1       2       3       4       5       6       7         6       9       7-1       11       12       7-3       14          10 × | 9<br>9<br>9 |
| 10 群組管理                                                  | •                                                                | $ \begin{array}{cccccccccccccccccccccccccccccccccccc$                                                                                                    |             |

時間管理頁面

- (7-1) 請先選擇"開始日期"(7-1橘色框框)
- (7-2) 再來請選擇"開始時間"(7-2橘色框框)
- (7-3) 接下來請選擇"結束日期"(7-3橘色框框)
- (7-4) 最後請選擇"結束時間"(7-4橘色框框)

| <ul> <li>1首頁</li> <li>新端時間限制</li> </ul>                                                                                                    | + 增加時間範圍                    |
|----------------------------------------------------------------------------------------------------|-----------------------------|
| 2 車位管理 多 「名稱 「 一 一 一 一 一 一 一 一 一 一 一 一 一 一 一 一 一 一                                                                                                    |                             |
| 3 車輛管理 》 祖督時間限制 OR V                                                                                                    |                             |
| 4用戶管理 多 万效時間 起 - 迄 3022/05/10 18:33 - 2022/05/10 18:33 - 2022/05/10 18:35 - 2022/05/10 18:35 - 2022/05/10 18:35 - 2022/05/10 18:35 - 2022/05/10 18:35 - 2022/05/10 18:35 - 2022/05/202/05/10 18:55 - 2022/05/10 18:55 - 2022/05/1000/000000000000000000000000000 | _                           |
| 5 表置管理 → Ⅲ                                                                                                    | 0                           |
| 6時開限制 ○ <sup>5月</sup> ♥ 2022 ♥ 〈 〉                                                                                                    |                             |
| 7 歴史事件 0 8 - 2 8 8 五 六                                                                                                    | ✓ 創建(Create) × 取消(Cancel) ◎ |
| 8 自動流程 ② 1 2 3 4 5 6 7 (《 〈 第1頁-共1頁 ◇ > 》 10 ◇                                                                                                    |                             |
| 9 車牌推識 ③ 10 11 12 13 14                                                                                                    |                             |
| 10 群組管理 ②                                                                                                    |                             |
| 22 23 24 25 26 27 28                                                                                                    |                             |
| 29 30 31 1 2 3 4                                                                                                    |                             |
| A A 8                                                                                                    |                             |
| 18:33       満空     、       通空     、                                                                                                    |                             |

時間管理頁面

(8) 以上時間段步驟做完之後,請點選8號橘色框框內的綠色"確認"按鈕

| VBel                                  | ι             | 用戶建檔                                                                 |   |
|---------------------------------------|---------------|----------------------------------------------------------------------|---|
| 1 首頁<br>2 車位管理                        | •<br>         | 新編時間限制<br>+ 増加時間範閣<br>「名稱<br>相審時間限制<br>OR  、                         |   |
| 3 単輛管理<br>4 用戶管理<br>5 裝置管理<br>6 時間限制  | *<br>* Ⅲ<br>© | - 再交時間 起 - 進<br>2022/05/03 18:33 - 2022/05/19 18:33 □ × 移除<br>9<br>○ |   |
| 7 歷史事件<br>8 自動流程<br>9 車牌辨識<br>10 群組管理 | 0<br>©<br>©   |                                                                      |   |
|                                       |               |                                                                      | _ |

時間管理頁面

## (9) 時間限制名稱以及時間範圍確認無誤後,請點選9號橘色框框內 的"創建"按鈕(新增模式)或是"儲存"按鈕(修改模式)

| VBel    | ι  |                                                          | 車輛時間限制                                                   |            |
|---------|----|----------------------------------------------------------|----------------------------------------------------------|------------|
|         | •  | ❻/時間限制                                                   |                                                          |            |
| 1 首頁    | ç  |                                                          |                                                          |            |
| 2 車位管理  | 24 | + 建立時間限制                                                 |                                                          | Q. 查詢 車牌號碼 |
| 3 車輛管理  | 2  | 10 at #800 at 92 at                                      |                                                          |            |
| 4 用戶管理  | 24 | bialeht/cia)uziue i†                                     | ship (c) (c) 20 set 1 1                                  |            |
| 5 裝置管理  | ~≡ | > 停車場開放時段123                                             | OR                                                       | ۲          |
| 6 時間限制  | ٩  | > 停車場開放時段2                                               | OR                                                       | •          |
| 7 歷史事件  | D  | > testing times                                          | AND                                                      | •          |
| 8 自動流程  | ψ  | > 祖客時間限制 剛建立之時間限制                                        | OR                                                       | ۲          |
| 9 車牌辨識  | ۲  | 有效時間 把 11                                                | 有功時間 达 11                                                | _          |
| 10 群組管理 | ۲  | Tue May 03 2022 10:33:39 GMT+0800 (Taipei Standard Time) | Thu May 19 2022 10:33:39 GMT+0800 (Taipei Standard Time) |            |
|         | 1  |                                                          | 《 〈 <u>男1頁-共1頁 〉</u> 〉 》 <u>10 〉</u>                     |            |

時間管理頁面

### (10) 請再透過左邊的選單到"車輛管理"頁面(10號橘色框框)

| VBel    | ι  |              |            | 用戶車牌發                 | 書檔                  |                                         |
|---------|----|--------------|------------|-----------------------|---------------------|-----------------------------------------|
|         | •  | ☑/車輛管理       |            |                       |                     |                                         |
| 1 首頁    | Ţ  | 11(新增)       |            |                       |                     |                                         |
| 2 車位管理  | 2  | +建立車籍資料 0 匯入 | 功施說明       |                       | D 樣板下載   + 請        | 選擇匯入檔案 Q 查詢 申牌號碼                        |
| 3 車輛管理  |    | 車焼砂硬 11 ▽    | E TAG 11 V | 田6名稲 †1 ▽             | 傳放位置 ti ▽           |                                         |
| 4 用戶管理  | 20 |              |            | 7127 144789 14 0      | 17 GA LLL MIL   4 U | 11(11)(11)(11)(11)(11)(11)(11)(11)(11)( |
| 5 裝置管理  | ~≡ | VVV9999      |            | 租客1                   | 尚未入場                | ◎ 車位列表(1個)                              |
| 6 時間限制  | O  | BBB0525      |            | 租客1                   | 尚未入場                | ● 車位列表(2個)                              |
| 7 歷史事件  | 0  | 2436622      |            | 住戶1                   | 尚未入場                | ◎ 車位列表(1個)                              |
| 8 自動流程  | ۲  | YUUJIM       |            | 無                     | 尚未入場                | ● 庫位列表(1個)                              |
| 9 車牌辨識  | ۲  | YUIOKM       |            | £                     | 無車位                 | ● 車位列表(0個)                              |
| 10 群組管理 | ø  | TYOIJM       |            | 無                     | 無庫位                 | ● 車位列表(0個)                              |
|         | 1  | 8620K9       |            | 無                     | 無車位                 | ● 車位列表(0個)                              |
|         |    |              |            | ≪ < <u>第1頁</u> •共1頁 ⊻ | > >> <b>10 ~</b>    |                                         |
|         |    |              |            |                       |                     |                                         |

車輛管理頁面

(11) 到了車輛管理頁面之後,請點選11號橘色框框內的綠色"建立車 籍資料"按鈕(新增模式)或是右方11號橘色框框內的綠色"齒輪"按鈕 (修改模式)

| VBell   |     |                    |              |               |                    |             |
|---------|-----|--------------------|--------------|---------------|--------------------|-------------|
|         | •   | 0/車輛管理             |              |               |                    |             |
| 1 首頁    | ç   |                    |              |               |                    |             |
| 2 車位管理  |     | +建立車籍資料 ① 匯入功能說明   |              |               | D 橫板下載 + 請選擇匯入都    | LAA 空韵 車牌號碼 |
| 3 車輛管理  |     | 由油砖顶 +1 ∇          | E TAO +1 - 7 |               | 信款消费 11 万          |             |
| 4 用戶管理  |     | 444.045.56389 11 U | E_TAG II I   |               | TP OX LLL ILL 14 W | _           |
| 5 裝置管理  | 條記  | <b>少車碼習料</b>       |              |               |                    | 5(1個)       |
| 6時間限制   | - 1 |                    |              | 「現理用氏         | 「田信市か              | 5(2個)       |
| 7 歷史事件  | 2   | 436622             | E-TAG        | 住戶1           | ✓ b2               | ¥(1團)       |
| 8 自動流程  | 「夢  | 揮時間段               |              |               |                    | E(1 18)     |
| 9 車牌辨識  | -   | ~                  |              |               |                    | 5(0億)       |
| 10 群組管理 |     | 0 ×                |              |               |                    |             |
| -       |     | ] 停車場開放時段123       |              |               | × 取淌(Cancel)       | ✓ 儲存(Save)  |
| 1       |     | ] 停車場開放時段2         |              | <b>#</b>      | 無単位                | ◎ 車位列表(0包)  |
|         |     | ] testing times    |              | 〈 第1頁→共1頁 挙 → | » 10 V             |             |
| S. 6    |     |                    |              |               |                    |             |
|         | L   |                    |              |               |                    |             |

車輛管理頁面

| VBell    |               |                  |             | 用戶車牌建檔           |                             |
|----------|---------------|------------------|-------------|------------------|-----------------------------|
|          | ● <b>□</b> /車 | 輛管理              |             |                  |                             |
| 1 首頁     | <b>9</b>      |                  |             |                  |                             |
| 2 車位管理   | *             | + 建立車籍資料 🛛 匯入功能說 | 明           |                  | 0 橫板下載 + 請選擇恆人檔案 Q. 查詢 車牌號碼 |
| 3 車輛管理   | *             |                  |             | 用后夕福 +1 - 7      |                             |
| 4 用戶管理   | *             | V#302400 11 0    | ETINO IT II |                  | 197 UX UZ III. 14 U         |
| 5 裝置管理 🗸 | 修改車籍管         | KI.              |             | -                | (1徑)                        |
| 6時間限制    | - 市均地理()      | ۲۰<br>۲۰         |             |                  | ((2图)                       |
| 7 歷史事件   | 2436622       | (****)           | E-TAG       | 住戶1              | ✓ b2 ✓ I(1個)                |
| 8 自動流程   | 一選擇時間所        | Sami .           |             |                  | ((1個)                       |
| 9 車牌辨識   | 祖各時间          |                  |             |                  | (0)(三)                      |
| 10 群組管理  |               | Q X              |             |                  | (00)                        |
|          | □ 停車場         | 開放時段123          |             | _                | ×取消(Cancel) ✓ 儲存(Save)      |
|          | □ 停車場         | 開放時段2            |             |                  |                             |
|          | testing       | times            |             | < 第1頁-共1頁 ✓ > >> | 10 ~                        |
| 100 M    | ☑ 租客時         | 間限制 12           |             |                  |                             |
|          |               |                  |             |                  |                             |

車輛管理頁面

### (12) 請點選剛剛第"9"步驟所創建的時間限制(12號橘色框框所打勾 的那一格欄位)

| VBell   |      |                        |                |                  |                |  |  |
|---------|------|------------------------|----------------|------------------|----------------|--|--|
|         | •    | 0/車輛管理                 |                |                  |                |  |  |
| 1 首頁    | Q    |                        |                |                  |                |  |  |
| 2 車位管理  |      | +建立車籍資料 〇 匯入功能說明       |                | D 様板下載 + 請選擇匯    | 入檔案 Q. 查詢 車牌號碼 |  |  |
|         |      | <b>車時時碼 *I ▽ E TAC</b> | 11 ▽ 田后名話 11 ▽ | <b>德拉伯爾 ti ▽</b> |                |  |  |
| 4 用戶管理  |      |                        | 14 U 14 U      | 17 UA LL MA 14 U |                |  |  |
| 5 裝置管理  | 修改   | 女車麵資料                  |                |                  | ₹(1個)          |  |  |
| 6 時間限制  | C II | [陳號碼(必填)               | 増運用戶           |                  | <b>ξ(2</b> 個)  |  |  |
| 7 歴史事件  | 2    | 436622 E-TAG           | 住戶1            | ~ b2             | ⊻ €(1個)        |  |  |
| 8 自動流程  | 「道   | /揮時間段<br>■安姑閉閉到        |                |                  | (1個)           |  |  |
| 9 車牌辨識  | Ľ    | 7 BE MOTHOLINING       |                |                  | 13 (012)       |  |  |
| 10 群組管理 |      |                        |                | No. No. No.      |                |  |  |
|         |      | m际(Delete)             |                | × 取测(Cance       | () 上田子(Save)   |  |  |
|         | 1    | 002003                 |                |                  |                |  |  |
|         |      |                        | 車輛管理頁面         |                  |                |  |  |

(13) 選擇完成時間限制後,請點選13號橘色框框內的綠色"儲存"(修 改模式)或是"創建"(新增模式)按鈕

## Q: 如何幫車輛設定租客類別?

| VBe     | ll | 用戶建檔                    |
|---------|----|-------------------------|
|         | •  | ④/群組管理                  |
| 1 首頁    | Q  |                         |
| 2 車位管理  | *  | + 建立群組資料 2(新増) Q 直鉤用戶名稱 |
| 3 車輛管理  | *  | 群組名編 11 ▽ 2/(修存)        |
| 4 用戶管理  | *  |                         |
| 5 裝置管理  | •≡ |                         |
| 6時間限制   | ٩  | ≪ < 第1頁-共1頁 > >> 10 >   |
| 7 歷史事件  | D  |                         |
| 8 自動流程  | ۲  |                         |
| 9 車牌辨識  | ۲  |                         |
| 10 群組管理 | ٥  | 1                       |
|         | 1  |                         |
|         |    |                         |

群組管理頁面

### 步驟:

(1) 請先點選左邊選單裡的群組管理(1號橘色框框), 影擊之後即可進入"群組管理"頁面

(2) 如果想要新增群組請點選2號橘色框框內的綠色"建立群組資 料"按鈕,如果想要修改群組資料請點選右方2號橘色框框內的綠 色"修改"按鈕,點開之後即可看到群組之設定介面

| VBell                                                                                                    | 用戶建檔                                                           |
|----------------------------------------------------------------------------------------------------|----------------------------------------------------------------|
| VBell           1 首頁         □           2 車位管理         み           3 車輛管理         み           4 用戶管理         み           5 裝置管理         マニ | 用戶建檔<br>■/群組管理                                                 |
| 6 時間限制 ①<br>7 歴史事件 D<br>8 自動流程 ②<br>9 車牌辨識 ③<br>10 群組管理 ④                                                                                   | 新進群組資料 3<br>●型点3篇<br>目戸<br>日戸<br>人<br>文 版済(Cance) ✓ 所注(Create) |

群組管理頁面

(3) 請於3號橘色框框內的範圍填入想要的群組名稱(必填),填完之後 請看下一步

### (4) 請點選4號橘色框框內的綠色"創建"(新增模式)或是綠色"儲存"(修 改模式)按鈕

| VBel    | ι  |           |             | 用戶建檔                   |            |
|---------|----|-----------|-------------|------------------------|------------|
|         | •  | ■/群組管理    |             |                        |            |
| 1 首頁    | ç  |           |             |                        |            |
| 2 車位管理  | 20 | + 建立群組資料  |             |                        | Q. 查詢 用戶名稱 |
| 3 車輛管理  | 24 | 群組名稱 ↑↓ ▽ |             |                        |            |
| 4 用戶管理  | 20 | Testing   |             |                        | 0 K2       |
| 5 裝置管理  | ~≡ | resung    |             |                        |            |
| 6時間限制   | ٥  | 租戶        | 這是剛剛創建的群組類別 |                        | ◎ 修改       |
| 7 歷史事件  | D  |           |             | ≪ < 第1頁-共1頁 ¥ > ≫ 10 ¥ |            |
| 8 自動流程  | ٢  |           |             |                        |            |
| 9 車牌辨識  | ٥  |           |             |                        |            |
| 10 群組管理 | ٢  |           |             |                        |            |
|         |    |           |             |                        |            |

群組管理頁面

| VBel    | l  |                     |          | 用戶建檔                 |            |
|---------|----|---------------------|----------|----------------------|------------|
|         | •  | ☑/用戶管理              |          |                      |            |
| 1 首頁    | Q  |                     |          |                      |            |
| 2 車位管理  | 2  | +建立用戶資料 6(新增)       |          |                      | Q. 重韵 用戶名稱 |
| 3 車輛管理  | 2  | 用戶名稱 ↑↓ ▽           | 用戶群組 †↓  | 備註 1↓ ▽              |            |
| 4 用戶管理  | 4  | 5<br><sub>住戶1</sub> | <b></b>  |                      | 6(修改) @ #改 |
| 5 裝置管理  | ~≡ |                     | an .     |                      |            |
| 6時間限制   | O  | 租客1                 | 無        | \$\$                 | ◎修改        |
| 7 歷史事件  | ٥  | SS                  | 無        |                      | ◎ 修改       |
| 8 自動流程  | ٥  | \$\$\$              | <b>#</b> |                      | ● 修改       |
| 9 車牌辨識  | ۲  |                     |          | < 第1頁-共1頁 ¥ → ≫ 10 ¥ |            |
| 10 群組管理 | ٢  |                     |          |                      |            |
| A       |    |                     |          |                      |            |

用戶管理頁面

(5) 再來請透過左方選單的"用戶管理"來到用戶管理畫面(5號橘色框 框)

(6) 如果是想要新增用戶的話請點選6號橘色框框內的綠色"建立用戶 資料"按鈕,如果想要修改用戶資料請點選右方6號橘色框框內的綠 色"修改"按鈕,點開之後即可進入用戶設定介面

| VBel    | l |           | 用戶建檔                                 |            |
|---------|---|-----------|--------------------------------------|------------|
|         | • | ❻/用戶管理    |                                      |            |
| 1首頁     | Q |           |                                      |            |
| 2 車位管理  |   | + 建立用戶資料  |                                      | Q. 查詢 用戶名稱 |
| 3 車輛管理  |   | 用戶名稱 1↓ ♡ | 用戶鮮組 11 (編註 11 17                    |            |
| 4 用戶管理  |   | 461       |                                      | a #27      |
| 5 裝置管理  |   | E/-1      | (2)·田田田田 + 使加隆悠波和                    | ♥ Ppik     |
| 6時間限制   |   | 相客1       | 19500円//資料<br>7                      | ◎ 修改       |
| 7 歷史事件  | D | SS        | 用戶茲關 用戶類別 第                          | ◎修改        |
| 8 自動流程  | ۲ | \$\$\$    |                                      | ●修改        |
| 9 車牌辨識  |   | 租客2       | (mail:<br>A棟別                        | ◎修改        |
| 10 群組管理 | ۲ |           |                                      |            |
|         |   |           | ◎ 删除(Delete) × 取消(Cancel) ✓ 儲存(Save) |            |
| 1       | 1 |           |                                      |            |
| 25      |   |           |                                      |            |
| S 10    |   |           |                                      |            |
|         |   |           |                                      |            |
|         |   |           |                                      |            |
|         |   |           |                                      |            |

用戶管理頁面

## (7) 此為用戶設定介面,請從7號橘色框框內"用戶類別"的選單中選 擇剛剛我們於"步驟4"所創建之"用戶群組"

| ι  |           |                                                     | 用戶建檔                                                                                                    |                                                                                                    |
|----|-----------|-----------------------------------------------------|----------------------------------------------------------------------------------------------------|----------------------------------------------------------------------------------------------------|
| •  | ❻/用戶管理    |                                                     |                                                                                                    |                                                                                                    |
| ç  |           |                                                     |                                                                                                    |                                                                                                    |
|    | + 建立用戶資料  |                                                     |                                                                                                    | Q. 查詢 用戶名稱                                                                                                    |
|    | 用戶名稱 1↓ ▽ | 用戶群組 ↑↓                                             | 備註 1↓ ▽                                                                                                    |                                                                                                    |
|    | (注版1      | -                                                   |                                                                                                    | A 127                                                                                                    |
|    | 127-1     | lant metanol                                        | + 慢加影终密制                                                                                                    | <b>9</b> 15 LX                                                                                                    |
|    | 租客1       | 除以用尸真科                                              |                                                                                                    | ◎ 修改                                                                                                    |
| 0  | \$\$      | 一用戶名稿<br>相客2                                        | ←用戶類別 ~                                                                                                    | ◎修改                                                                                                    |
| ۲  | SSS       | - (# 11                                             | ·····                                                                                                    | ◎ 修改                                                                                                    |
|    | 租客2       | A棟別                                                 | Testing                                                                                                    | ❷ 修改                                                                                                    |
| ۲  |           |                                                     | 用戶 8                                                                                                    |                                                                                                    |
|    |           | ⊜ 删除(Delete)                                        | X ICAS(Cancel) V EITS (Sate)                                                                                                    |                                                                                                    |
| 14 |           |                                                     |                                                                                                    |                                                                                                    |
|    |           |                                                     |                                                                                                    |                                                                                                    |
|    |           |                                                     |                                                                                                    |                                                                                                    |
|    |           | <ul> <li>□/用戶管理</li> <li>□/用戶管理</li> <li></li></ul> | ● <i>川用戶管理</i><br>+ 建立用戶変料<br>用戶名稱 11 \[7]<br>相當1<br>部誌1<br>「用戶名稱 12 \[7]<br>#公用戶資料<br>「用戶名稱 12 \[7]<br>#公用戶資料<br>「用戶名稱 12 \[7]<br>#公用戶資料<br>「用戶名稱 12 \[7]<br>#公用戶資料<br>個畫2<br>「用戶名稱 12 \[7]<br>#公用戶資料<br>個畫2<br>「用戶名稱 12 \[7]<br>#公用戶資料<br>個畫2<br>「用戶名稱 12 \[7]<br>#公用戶資料<br>個畫2<br>「用戶名稱 12 \[7]<br>#公用戶資料<br>個畫2<br>「用戶名稱 12 \[7]<br>#公用戶資料<br>個畫2<br>「用戶名稱 12 \[7]<br>#公用戶資料<br>個畫2<br>「用戶名稱 12 \[7]<br>#公用戶資料<br>個畫2<br>「用戶名稱 12 \[7]<br>#公用戶資料<br>個畫2<br>「用戶名稱 12 \[7]<br>#記<br>個畫2<br>「用戶名稱 12 \[7]<br>#記<br>個畫2<br>「用戶名稱 12 \[7]<br>#記<br>個畫2<br>「用戶名稱 12 \[7]<br>#記<br>個畫2<br>「用戶名稱 12 \[7]<br>#記<br>個畫2<br>「用戶名稱 12 \[7]<br>#記<br>個畫2<br>「用戶名稱 12 \[7]<br>#記<br>個畫2<br>「用戶名稱 12 \[7]<br>#記<br>個畫2<br>「用戶名稱 12 \[7]<br>#記<br>個畫2<br>「用戶名稱 12 \[7]<br>#記<br>個畫2<br>「用戶名稱 12 \[7]<br>#記<br>「用戶名稱 12 \[7]<br>#記<br>「用戶名稱 12 \[7]<br>#記<br>「用戶名稱 12 \[7]<br>#記<br>「用戶名稱 12 \[7]<br>#記<br>「用戶名稱 12 \[7]<br>#記<br>「用戶資料 | 用戶整檔<br>■/用戶管理<br>#E 21日戸渡私<br>用戶名稱 11 平 用戶詳細 11 解註 11 平<br>住戶1<br>一程名1<br>SS<br>SS<br>電名2<br>電名2<br>電名2<br>電名2<br>電子2<br>電子2<br>電子2<br>電子2<br>電子2<br>電子2<br>電子2<br>電子 |

用戶管理頁面

(8) 剛剛我們在"群組管理"頁面(也就是"步驟3和4")所創建的用戶群 組即可在"用戶類別"選單中出現(8號橘色框框所標示的群組),選擇 完成之後請看下一步

| VBell   |    |           |                   | 用戶建檔                    |            |
|---------|----|-----------|-------------------|-------------------------|------------|
|         | •  | ☑/用戶管理    |                   |                         |            |
| 1 首頁    | ç  |           |                   |                         |            |
| 2 車位管理  | 24 | + 建立用戶資料  |                   |                         | Q. 查詢 用戶名稱 |
| 3 車輛管理  | 24 | 用戶名稱 ↑↓ ▽ | 用戶群組 ↑↓           | 備註 1↓ ▽                 |            |
| 4 用戶管理  | 24 | # E 1     |                   |                         | 0.67       |
| 5 裝置管理  | ~≡ | 1±P1      | At The PERSON AND | + 博加融终资料                |            |
| 6 時間限制  | 0  | 租客1       | 修成用戶資料            | ■ 481/30.00F303.340.04  | ●修改        |
| 7 歷史事件  | 0  | SS        | - 用戶名稿            | 用戶類別                    | ●修改        |
| 8 自動流程  | ۲  | SSS       | 14 10 K           |                         | ●修改        |
| 9 車牌辨識  | ۲  | 租客2       | 「例註<br>A棟別        |                         | ● 修改       |
| 10 群組管理 | ۲  |           |                   | 9                       |            |
| -       |    |           | 畲 副除(Delete)      | × 取淌(Cancel) ✓ 儲存(Save) |            |
| 1       | 1  |           |                   |                         |            |
|         |    |           |                   |                         |            |
| S. 6    |    |           |                   |                         |            |

用戶管理頁面

(9) 請點選9號橘色框框內的綠色"儲存"按鈕(修改模式)或是"創建"按 鈕(新增模式)

| VBel    | l  |           |          | 用戶建檔                 |            |
|---------|----|-----------|----------|----------------------|------------|
|         | •  | ■/用戶管理    |          |                      |            |
| 1 首頁    | ç  |           |          |                      |            |
| 2 車位管理  | 24 | + 建立用戶資料  |          |                      | Q. 查詢 用戶名稱 |
| 3 車輛管理  | *  | 用戶名稱 1↓ ♡ | 用戶群組 ↑↓  | 備註 1↓ ▽              |            |
| 4 用戶管理  | *  | 住后1       |          |                      | @ \$\$%    |
| 5 裝置管理  | ~≡ |           | 700      |                      |            |
| 6 時間限制  | O  | 租客1       | 無        | \$\$                 | ◎修改        |
| 7 歷史事件  | 0  | \$\$      | 無        |                      | ❷ 修改       |
| 8 自動流程  | ۲  | SSS       | 無        |                      | ❷ 修改       |
| 9 車牌辨識  | ۲  | 租客2       | 租戶用戶群組已經 | 從"無"變成"租戶" A標別       | ● 修改       |
| 10 群組管理 | ٢  |           | « «      | 第1頁-共1頁 🂙 > > > 10 🌱 |            |
| A       |    |           |          |                      |            |

用戶管理頁面

現在我們已經將用戶群組從"無"變成剛剛我們在群組頁面所創建之 群組"租戶"

| VBell   |    |                  |     | 用戶車牌建檔           |                  |                   |
|---------|----|------------------|-----|------------------|------------------|-------------------|
|         | •  | ☑/車輛管理           |     |                  |                  |                   |
| 1 首頁    | ç  | 11(新增)           |     |                  |                  |                   |
| 2 車位管理  | 84 | +建立車籍資料 0 匯人功能說明 |     |                  | D 様板下載 + #       | 请逛擇匯入檔案 Q 查詢 車牌號碼 |
| 3 車輛管理  | 24 | 10 直接跨理 11 文 F   |     | 86名種 +□ ▽        | 停款位置 ti ▽        |                   |
| 4 用戶管理  | *  |                  |     | 1, 11 14 14 U    | 17.04.02.00.1+ 0 |                   |
| 5 裝置管理  | •≡ | VVV99999         | 種   | 且客1              | 尚未入場             | 11(修改) ● 車位列表(1個) |
| 6 時間限制  | O  | BBB0525          | Æ   | B客1              | 尚未入場             | ● 車位列表(2個)        |
| 7 歷史事件  | 0  | 2436622          | (1) | 主戶1              | 尚未入場             | ● 車位列表(1個)        |
| 8 自動流程  | ۲  | YUUJIM           | Ħ   | Ę                | 尚未入場             | ◎ 車位列表(1個)        |
| 9 車牌辨識  | ۲  | YUIOKM           |     | ŧ.               | 無車位              | ● 車位列表(0個)        |
| 10 群組管理 | ٥  | ТҮОІЈМ           |     |                  | 無車位              | ● 車位列表(0個)        |
|         | 1  | 8620K9           | 無   | R.               | 無車位              | ◎ 車位列表(0個)        |
|         |    |                  |     | < 第1頁-共1頁 > > 10 | ~                |                   |
|         |    |                  |     |                  |                  |                   |

車輛管理頁面

(10) 接下來請透過左方選單點選 "車輛管理",來到我們的車輛管理 頁面(10號橘色框框)

(11) 如果想要新增車籍資料請點選11號橘色框框內的綠色"建立車籍 資料"按鈕,如果想要修改車籍資料請點選11號橘色框框內的綠 色"齒輪符號"按鈕,點完之後即可顯示車籍資料設定介面

| VBell   |      |                        |            |     | 用戶車牌建檔          |            |                           |
|---------|------|------------------------|------------|-----|-----------------|------------|---------------------------|
|         | •    | ₿/車輛管理                 |            |     |                 | _          |                           |
| 1 首頁    | ç    |                        |            |     |                 |            |                           |
| 2 車位管理  |      | +建立車籍資料 〇 匯入功能部        | 明          |     |                 | <b>B</b> ł | 様板下載 → 請選擇匯入檔案 Q. 查詢 車牌號碼 |
| 3 車輛管理  |      | 由油味酒 +1 -7             | E TAO HI V | E : | 526 + 7         | 旗劾所屬       | 4. 7                      |
| 4 用戶管理  |      | ver viz 202 alti 11 0. | E_TAG II I | 767 |                 | 191001111  |                           |
| 5 裝置管理  | 修改   | 「車額管料」                 |            |     |                 |            | ((1個)                     |
| 6 時間限制  | - II | · 读辞碼(公壇)              |            |     | 12              |            | (2個)                      |
| 7 歷史事件  | 24   | 436622                 | E-TAG      |     | 無<br>無          | ~          | b2 ¥(1)                   |
| 8 自動流程  | [盟]  | 揮時間段                   |            |     |                 |            | 5(1個)                     |
| 9 車牌辨識  | 1    | 1各時间限制 ~               |            |     |                 |            | (0個)                      |
| 10 群組管理 | _    |                        |            |     |                 |            |                           |
|         | ۵    | 删除(Delete)             |            |     |                 |            | × 取消(Cancel) ✓ 儲存(Save)   |
| 1       | 1    | 8620K9                 |            | #   |                 | 無車位        | ◎ 単位列表(0個)                |
|         |      |                        |            |     | 第1頁-共1頁 ♥ > >>> | 10 ~       |                           |

車輛管理頁面

(12) 這邊我們會看到要選擇用戶,請在12號橘色框框內的範圍選擇 剛剛我們於"用戶管理"頁面所套用之在先前於"群組管理"頁面所創造 之群組的用戶

| VBell           |     |                                         |            |      | 用戶車牌建檔   |                            |
|-----------------|-----|-----------------------------------------|------------|------|----------|----------------------------|
|                 | •   | 0/車輛管理                                  |            |      |          |                            |
| 1 首頁            | Ω.  |                                         |            |      |          |                            |
| 2 車位管理          | 24  | +建立車籍資料 ① 匯入功能部                         | 明          |      |          | D 橫板下載 + 請選擇匯入檔案 Q 查詢 車牌號碼 |
| 3 車輛管理          | 24  | ■油除菜 +1 ▽                               |            | EB E | 52種 +1 ▽ | 病飲約要 +1 ▽                  |
| 4 用戶管理          | *   | 1 0 0 0 0 0 0 0 0 0 0 0 0 0 0 0 0 0 0 0 | E_ING IT I |      |          | 17 0X 02 m 15 0            |
| 5 裝置管理          | 修改  | 車籍資料                                    |            |      |          | :(1雪)                      |
| 6 時間限制          | (車) | e谜语(必道)                                 |            |      | ⊂ 淵檀用戶   | (2里)                       |
| 7 歷史事件          | 24  | 36622                                   | E-TAG      |      | 無        | ✓ b2 ~ i(1億)               |
| 8 自動流程          | 「湖  | 事時間段<br>客店開閉用                           |            |      | 租客1      | ·                          |
| 9 車牌辨識          | 18  | e mielko .                              |            |      | SS       | (O)                        |
| 10 群組管理         |     |                                         |            |      | SSS      |                            |
| Contract of the | Ŭ.  | 副际(Delete)                              |            | _    | 租客2 13   | × 說消(Cancel) ✓ 儲存(Save)    |
| A.              |     |                                         | 0          |      |          | 0 ML952(UII)               |

車輛管理頁面

(13) 以這邊來說"租客2"為剛剛所設定好群組之用戶(13號橘色框框 內所標示範圍),這樣我們就設定完成車輛所屬的群組了!

| VBell   |           |                                       |            |                 |                  |                |  |
|---------|-----------|---------------------------------------|------------|-----------------|------------------|----------------|--|
|         | •         | ■/車輛管理                                |            |                 |                  |                |  |
| 1 首頁    | ç         |                                       |            |                 |                  |                |  |
| 2 車位管理  | %         | + 建立申籍资料 ① 匯人)                        | 力能說明       |                 | D 橫板下載 + 請選擇語    | 入檔案 Q. 查詢 車牌號碼 |  |
| 3 車輛管理  | 24        | <b>由</b> 迪跳碼 +□ ▽                     |            | 田后名稿 +1 ▽       | 停放位置 ti 又        |                |  |
| 4 用戶管理  | 2         |                                       | E_100 () 0 | 7127-11499 16 0 | 17 GA GL MR 19 0 | -              |  |
| 5 裝置管理  | (12) (12) |                                       |            |                 |                  |                |  |
| 6 時間限制  | C III     | ····································· |            |                 |                  | [(2個)          |  |
| 7 歷史事件  | 24        | 436622                                | E-TAG      | 租客2             | ~ b2             | ✓ 【(1個)        |  |
| 8 自動流程  | · 選擇時間段   |                                       |            |                 |                  |                |  |
| 9 車牌辨識  | 1         | 15 hù (a) ((( u)                      | <u> </u>   |                 |                  | 1.4            |  |
| 10 群組管理 |           |                                       |            |                 |                  |                |  |
| Sec.    | Ê         | 删除(Delete)                            |            |                 | × 取消(Cance       | l) ✓ 儲存(Save)  |  |
| 1       | 1         | 8620K9                                |            | m               | 無単位              | ◎ 単位列表(0個)     |  |
|         | 2         |                                       |            | ≪ < 第1頁-共1頁 > > | » 10 ¥           |                |  |

車輛管理頁面

(14) 選擇完剛剛設定好群組之用戶之後,請點選14號橘色框框內的 綠色"儲存"按鈕(修改車籍資料模式)或是綠色"創建"按鈕(新增車籍資 料模式)

| VBell   |                        | 用戶車牌建檔       |           |                                          |                    |                   |  |
|---------|------------------------|--------------|-----------|------------------------------------------|--------------------|-------------------|--|
|         | •                      | ☑/車輛管理       |           |                                          |                    |                   |  |
| 1 首頁    | ç                      |              |           |                                          |                    |                   |  |
| 2 車位管理  | %                      | +建立申籍資料 ① 匯/ | 、<br>功能說明 |                                          | D 様板下載 + 請         | 選擇匯入檔案 Q. 查詢 車牌號碼 |  |
| 3 車輛管理  | 24                     | 审涉辨ः #1 ▽    |           | 田后夕稲 +□ ▽                                | 傳約位置 + ▽           |                   |  |
| 4 用戶管理  | 20                     |              |           | 13 U U U U U U U U U U U U U U U U U U U | 17 0A 112 MR. 10 0 |                   |  |
| 5 裝置管理  | ~≡                     | VVV9999      |           | 租客1                                      | 尚未入場               | ◎ 車位列表(1個)        |  |
| 6 時間限制  | O                      | BBB0525      |           | 租客1                                      | 尚未入場               | ◎ 車位列表(2個)        |  |
| 7 歷史事件  | ٥                      | 2436622      |           | <sup>租客2</sup> 🗲 設定5                     | <b>完成!</b> 尚未入場    | ● 車位列表(1個)        |  |
| 8 自動流程  | ۲                      | YUUJIM       |           | 無                                        | 尚未入場               | ◎ 車位列表(1個)        |  |
| 9 車牌辨識  | ۲                      | YUIOKM       |           | 無                                        | 無車位                | ◎ 車位列表(0伍)        |  |
| 10 群組管理 | ٥                      | TYOIJM       |           | 無                                        | 無車位                | ● 車位列表(0個)        |  |
|         | 1                      | 8620K9       |           | 無                                        | 無車位                | ◎ 車位列表(0個)        |  |
|         | 《 〈 第1頁-共1頁 ◇ > 》 10 ◇ |              |           |                                          |                    |                   |  |
|         |                        |              |           |                                          |                    |                   |  |
|         |                        |              |           |                                          |                    |                   |  |
|         |                        |              |           |                                          |                    |                   |  |

車輛管理頁面-設定完成!

## Q: 車輛出場時未辨識成功時如何校正?

| VBell      |          | 用戶車牌建檔               |            |               |                    |                 |
|------------|----------|----------------------|------------|---------------|--------------------|-----------------|
|            | •        | ◙/車輛管理               |            |               |                    |                 |
| 1首頁 [      | <b>Ç</b> |                      |            |               |                    |                 |
| 2 車位管理 1 😕 | ×1       | +建立車籍資料 ① 匯入功得       | 5說明        |               | □様板下載   + 請選       | 擇種入檔案 Q 查詢 車牌號碼 |
| 3 車輛管理 🔰   | ×4       | 車馈練羅 +i ▽            | E TAG tI V | 田后夕稲 +1 ▽     | 傳放位置 +1 又          |                 |
| 4 用戶管理 😕   | &        | - //+ 3/6-4/0   10 U |            | 707-1019 16 0 | 17 OX 122 MM 1.5 U | 2               |
| 5 装置管理 🔷 🗄 | =        | VVV9999              |            | 租客1           | 尚未入場               | ◎ 車位列表(1個)      |
| 6時間限制 (    | 0        | BBB0525              |            | 租客1           | 尚未入場               | ● 車位列表(2個)      |
| 7 歷史事件 〔   | 0        | 2436622              |            | 租客2           | 尚未入場               | ● 車位列表(1個)      |
| 8 自動流程 😽   | ٥        | MILUUY               |            | 無             | 尚未入場               | ● 車位列表(1個)      |
| 9車牌辨識 《    | ۲        | YUIOKM               |            | 無             | 無車位                | ● 車位列表(0個)      |
| 10 群組管理 📢  | ۲        | ТҮОІЈМ               |            | 委員1           | 尚未入場               | ● 車位列表(1個)      |
|            |          | 8620K9               |            | <del>1</del>  | 無車位                | ● 車位列表(0個)      |
|            |          | 2689QZ               |            | 租客1           | 尚未入場               | ● 車位列表(1個)      |
| 0          |          | BFX0285              |            | 住戶1           | 尚未入場               | ● 車位列表(1個)      |
| •          |          |                      |            | ≪ < 第1頁-共1頁 ¥ | > >> 10 ¥          |                 |
|            |          |                      |            |               |                    |                 |

車輛管理頁面

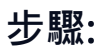

(1) 請先點選左方選單的"車輛管理"進入"車輛管理"頁面(1號橘色框 框內所標示區域)

(2) 請點選2號橘色框框內的黃色按鈕,點進去後可以看到此車輛可 以停的車位

| VBell        |                        | 用戶車牌建                  | 檔             |              |
|--------------|------------------------|------------------------|---------------|--------------|
|              | @/車輛管理/車輛車位管理(VVV9999) |                        |               |              |
| 1首頁 🖓        |                        |                        |               |              |
| 2 車位管理 🛛 🔗   | + 增加車位                 |                        |               | Q. 查詢車位號碼    |
| 3 車輛管理 み     | 車格號碼 1⊾ ♡              | 用戶名稿 ↑↓ ♡              | 當前車輛 1↓ ▽     |              |
| 4用戶管理 🔗      | > B1                   | 住戶1 3                  | BFX02854 0 11 | ◎ 移除(Remove) |
| 5裝置管理 ~ ≔    |                        | ≪ < <b>1</b> 110.410 ¥ |               |              |
| 6 歴史事件 D     |                        | 10 1 H . X 1 H         | 14            |              |
| 7自動流程 ③      |                        |                        |               |              |
|              |                        |                        |               |              |
|              |                        |                        |               |              |
|              |                        |                        |               |              |
| (Branchester |                        |                        |               |              |
|              |                        |                        |               |              |
|              |                        |                        |               |              |
|              |                        |                        |               |              |
|              |                        |                        |               |              |
|              |                        |                        |               |              |

車輛-車位管理頁面

(3) 請看3號橘色框框,我們可以看到裡面已經停了一台車,可能這 台車出場時沒有經過辨識,所以此車目前不再場內卻還是顯示在場 內

(4) 這時我們可以點擊4號綠色框框內的紅色"重置"按鈕。

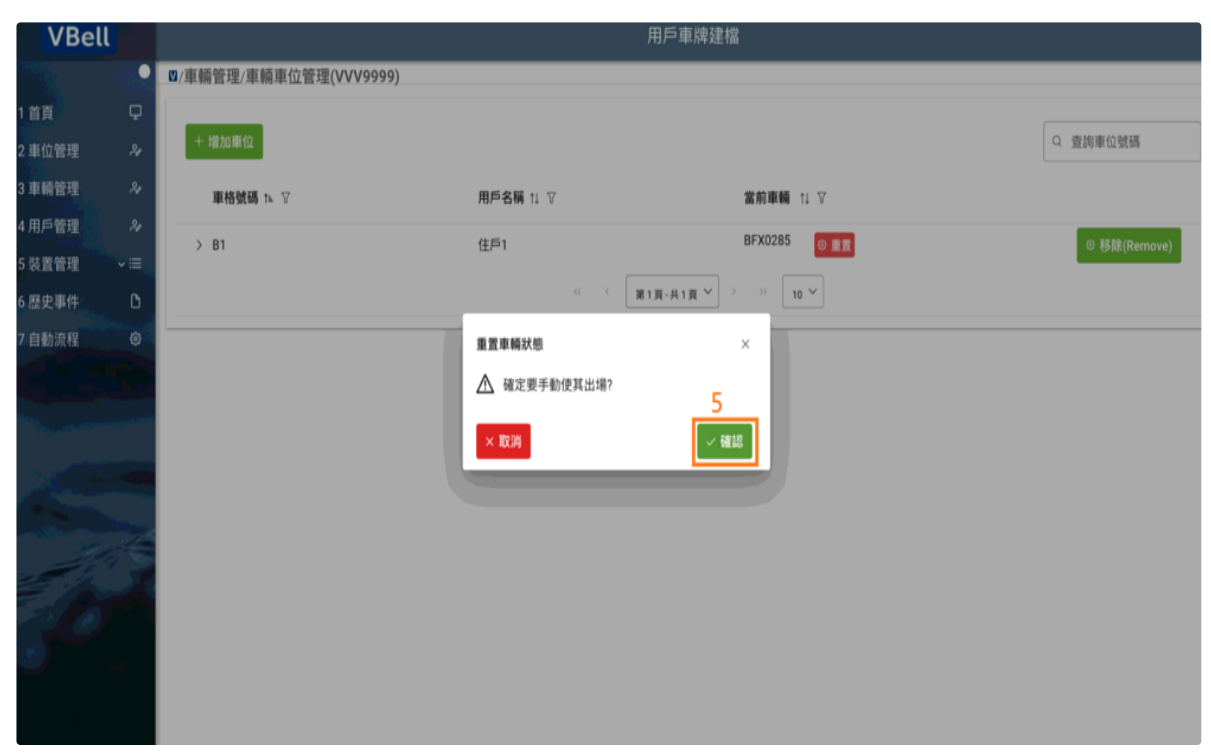

車輛-車位管理頁面-跳窗

### (5) 最後跳窗會問我們是否要讓車輛手動離場,這時我們只需要按5 號橘色框框內的綠色"確認"按鈕,即可校正讓當前車輛手動離場使 原本的車主可以順利進入場內!